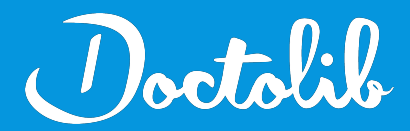

## **Export de correspondants**

Hellodoc

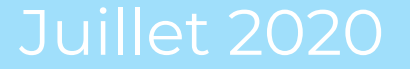

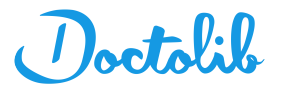

## Exports des correspondants sur Hellodoc

- 1. Cliquer sur le menu **Cabinet** en haut
- 2. Cliquer sur **Contacts** : tous les contacts s'affichent dans une autre fenêtre

| 🋷 HelloDoc - Cabinet Dr HERBI | ECQ : Dr HERBECQ - Liste des doss | siers          |
|-------------------------------|-----------------------------------|----------------|
| i 🔆 - 🎦 - 🔚                   | -   😭   🖨 🖸                       | ryte           |
| Fichier Edition Affichage     | Cabinet Textes Recettes Dé        | penses Outils  |
| Session :<br>Général :        | 🖀 Paramètres                      | ente dans la b |
|                               | Contacts                          |                |
|                               | Formulaires<br>Protocoles         |                |
| Dossiers patients             | Supprimer ce cabinet              | RI L'ESPAGN    |
| 12 12                         | 7519 BEKE_1 AABO                  | UBOU-BELAKTIE  |

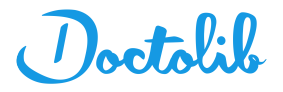

## Exports des correspondants sur Hellodoc

3. Cliquer sur le menu Fichier

## 4. Sélectionner sur Exporter puis Texte seulement

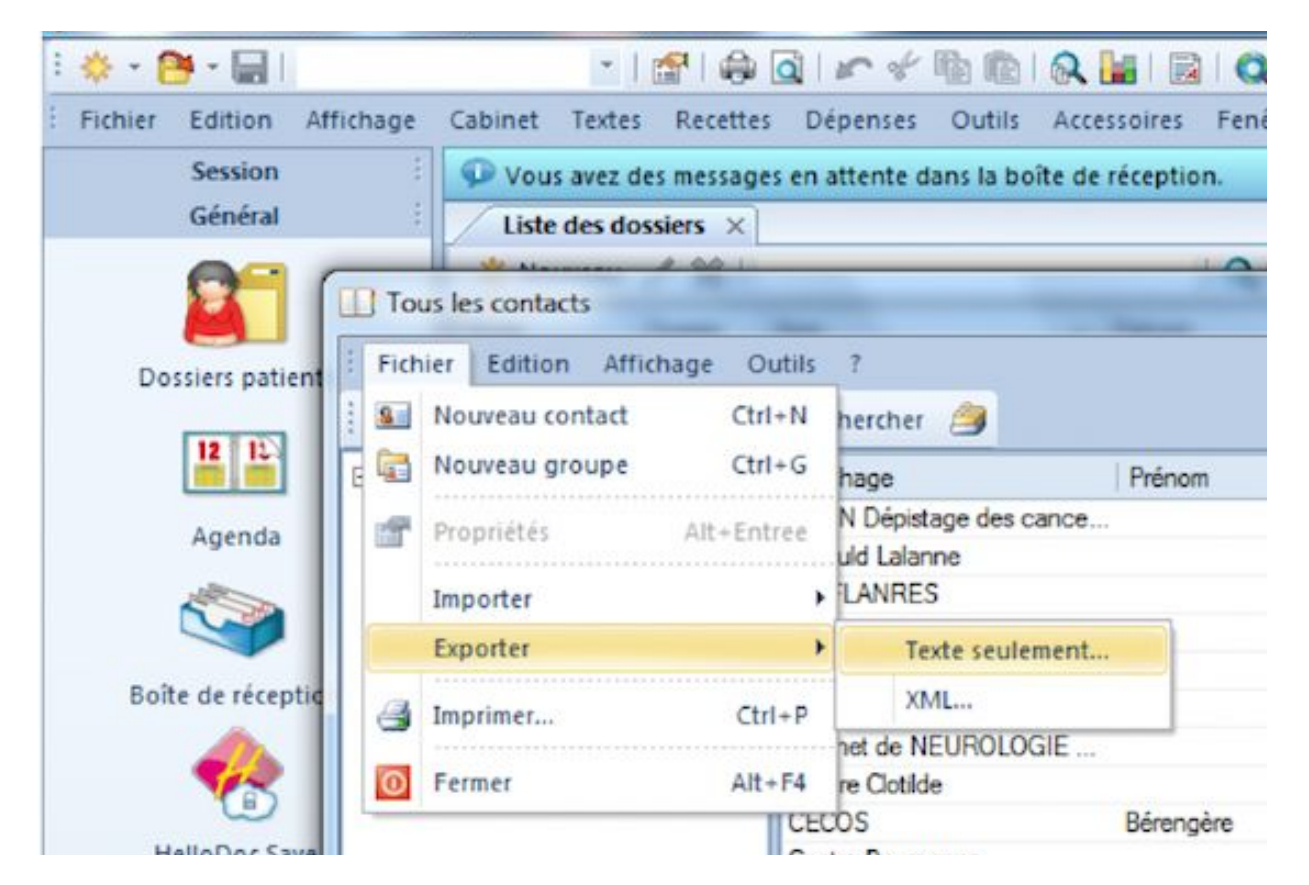

5. Le fichier s'exporte en csv

6. Envoyer ce fichier à adressage@doctolib.com